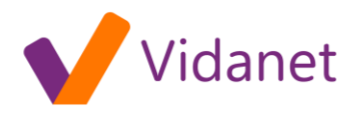

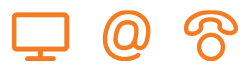

## EPC 2434 kábelmodem beállítása

Csatlakoztassuk az ethernet kábelt a modem valamelyik portjára. Ha a gép csatlakozott, nyissunk meg egy böngészőt, hogy a további beállításokat elvégezzük. Gépeljük a címsorba: 192.168.0.1

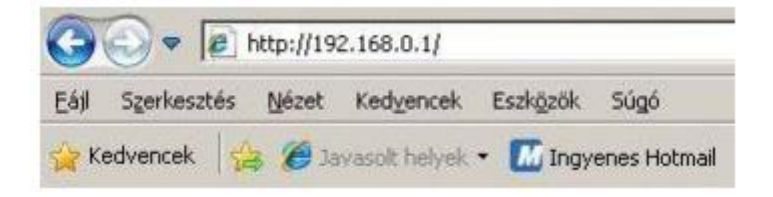

A modem jelszót kér, hagyjuk mindkét mezőt üresen, nyomjunk OK-t.

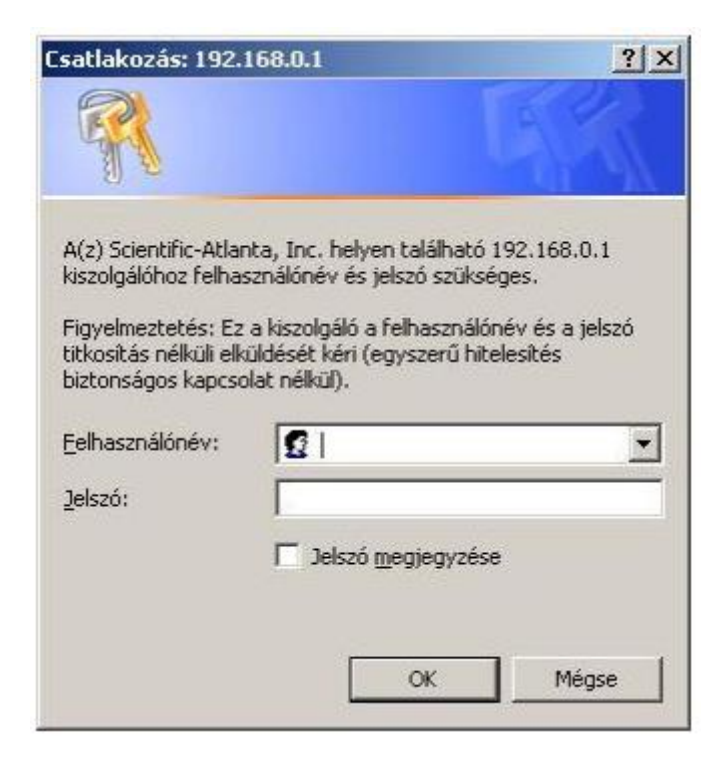

A főlapon több beállítás közül választhatunk, keressük meg a Wireless menüpontot a vezeték nélküli hálózat beállításához.

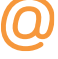

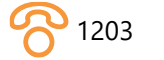

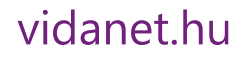

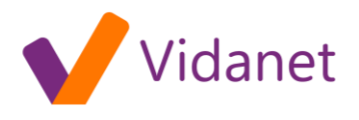

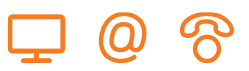

|                                                      | United Californi          |                      |                    |                        |                  | Scientific<br>Atlanta               |
|------------------------------------------------------|---------------------------|----------------------|--------------------|------------------------|------------------|-------------------------------------|
|                                                      | System                    | Signal               | Status             | Log                    | EMTA             | Setup                               |
|                                                      | -                         |                      |                    |                        |                  |                                     |
| This page enables you to set up and configure your c | able modem's internal rou | ter and networking c | apabilities. Selec | t one of the following | ng links below t | a set up yo <mark>ur network</mark> |
| Basic Settings:                                      |                           |                      |                    |                        |                  |                                     |
| Password Settings                                    |                           |                      |                    |                        |                  |                                     |
| Set Time                                             |                           |                      |                    |                        |                  |                                     |
| Network Configuration                                |                           |                      |                    |                        |                  |                                     |
| LAN IP Address Management                            |                           |                      |                    |                        |                  |                                     |
| Pasted Modern                                        |                           |                      |                    |                        |                  |                                     |
| Save Configuration to your PC                        |                           |                      |                    |                        |                  |                                     |
|                                                      |                           |                      |                    |                        |                  |                                     |
| dvanced Settings:                                    |                           |                      |                    |                        |                  |                                     |
| Options                                              |                           |                      |                    |                        |                  |                                     |
| IP Address Filtering                                 |                           |                      |                    |                        |                  |                                     |
| MAC Address Filtering                                |                           |                      |                    |                        |                  |                                     |
| Port Filtering                                       |                           |                      |                    |                        |                  |                                     |
| Polt Forwarding                                      |                           |                      |                    |                        |                  |                                     |
| DM/7 Host                                            |                           |                      |                    |                        |                  |                                     |
| VPN Termination                                      |                           |                      |                    |                        |                  |                                     |
| irewall:                                             |                           |                      |                    |                        |                  |                                     |
| Options                                              |                           |                      |                    |                        |                  |                                     |
| Event Logging                                        |                           |                      |                    |                        |                  |                                     |
| Parental Control:                                    |                           |                      |                    |                        |                  |                                     |
| User Setup                                           |                           |                      |                    |                        |                  |                                     |
| Basic Rules                                          |                           |                      |                    |                        |                  |                                     |
| Time of Day Rules                                    |                           |                      |                    |                        |                  |                                     |
| FOCSI FOU                                            |                           |                      |                    |                        |                  |                                     |
| Wireless:                                            |                           |                      |                    |                        |                  |                                     |
|                                                      |                           |                      |                    |                        |                  |                                     |

A Basic almenüpontban engedélyezhetjük a vezeték nélküli szolgáltatást a lenyíló lista "Enabled" állásával:

## Wireless - Basic

This page allows you to configure your wireless access point parameters, including SSID and channel number.

| Service Set Identifier (SSID)    | Enabled              |
|----------------------------------|----------------------|
| Basic Service Set Indentifier (B | SSID) 00:00:00:00:00 |
| Country:                         | Worldwide 💌          |
| New Channel:                     | 1 .                  |
| Current Channel:                 | (disabled)           |
| Encryption Mode:                 | TKIP                 |

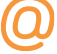

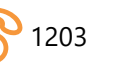

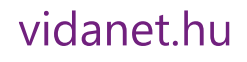

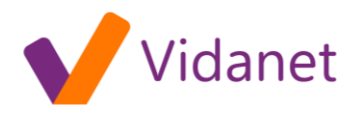

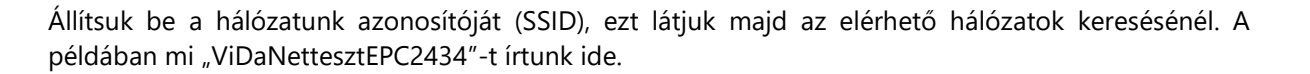

| Access Point:                         | Enabled 💌           |
|---------------------------------------|---------------------|
| Service Set Identifier (SSID)         | ViDaNettesztEPC243- |
| Basic Service Set Indentifier (BSSID) | 00:00:00:00:00:00   |
| Country:                              | Europe              |
| New Channel:                          | 7 •                 |
| Current Channel:                      | (disabled)          |
| Encryption Mode:                      | TKIP                |

Ha készen vagyunk, nyomjunk az "Apply" gombra. A felső sor "Setup" pontjára kattintva visszajuthatunk a főlapra, itt válasszuk a "Wireless" kategóriából a "Security" (biztonság ) -t. A "WPA Pre-Shared Key" menüpontban adjunk meg egy lehetőség szerint nehezen megfejthető jelszót, amit nem felejtünk el.

## Wireless - Security

This page allows you to configure your wireless access point WEP encryption keys and authentica

| Network Authentication WPA-PSK     | •       |                   |
|------------------------------------|---------|-------------------|
| WPA Encryption TKIP                |         |                   |
| WPA Pre-Shared Key                 |         |                   |
| RADIUS Server 0.0.0.0              |         |                   |
| RADIUS Port 1812                   |         |                   |
| RADIUS Key                         |         |                   |
| WPA Group Rekey Interval 0         | seconds |                   |
| Data Encryption Disabled           |         |                   |
| Shared Key Authentication Optional | -       |                   |
| PassPhrase                         |         | Generate WEP Keys |
| 64 bits Key 1                      |         |                   |

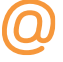

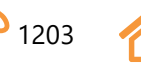

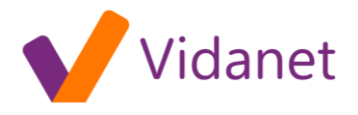

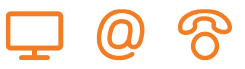

Az "Apply" gombbal véglegesíthetjük a beállítást. A vezeték nélküli elérés beállítását ezzel be is fejeztük. Célszerű a modem konfigurációs lapját jelszóval védenünk, hogy ezeket a beállításokat csak a jelszó ismeretében lehessen megváltoztatni. Ehhez a főlapon a "Basic Settings" alatt a "Password Settings" pontot kell választanunk. Itt tudunk jelszót adni, amit a rendszer beállítás után rögtön kér is. A felhasználói nevet hagyjuk üresen.

| Sucial Kozasi i Sen                           | 168.0.1                                      | ? >           |
|-----------------------------------------------|----------------------------------------------|---------------|
|                                               |                                              |               |
| A.                                            |                                              |               |
|                                               |                                              | AA AA         |
| A(z) Scientific-Atlan                         | nta, Inc. helyen található 192               | 2.168.0.1     |
| kiszolgálóhoz telhas                          | sználónév és jelszó szűksége                 | s.            |
| Figyelmeztetés: Ez<br>titkosítás pálküli elki | a kiszolgáló a felhasználónév                | v és a jelszó |
| biztonságos kapcso                            | alaset ken (egyszerű hitele:<br>lat nélkül). | sices         |
| Falbacapálópáus                               | 0                                            |               |
| E PER LA SZI LA IL I IPE V -                  | 1.                                           |               |
| reinasznaionev.                               |                                              |               |
| Jelszó:                                       |                                              |               |
| Jelszó:                                       | Jelszó megiegyzése                           |               |
| Jelszó:                                       | Jelszó megjegyzése                           |               |
| Jelszó:                                       | Jelszó megjegyzése                           |               |
| Jelszó:                                       | Jelszó megjegyzése                           | Méose         |

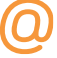

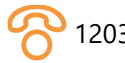

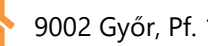

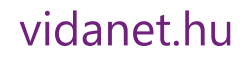